## راهنمای تنظیمات ارسال و دریافت ایمیل در گوشیهای اندورید

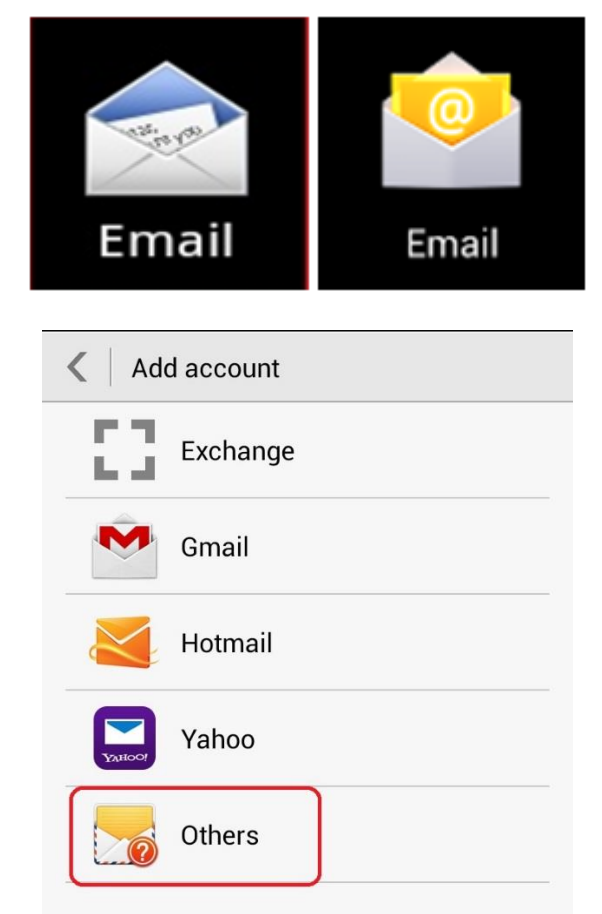

1. برنامه ایمیل گوشی را باز کرده و در قسمت ایجاد شناسه، گزینه Others را انتخاب نمایید:

2. آدرس کامل ایمیل و رمز عبور را مانند شکل زیر وارد نموده و دکمه Manual Setup را انتخاب کنید.

| Account setup                                |                       |
|----------------------------------------------|-----------------------|
| You can set up email<br>in just a few steps. | for most accounts     |
| username@ferdows                             | i.um.ac.ir            |
| •••••                                        |                       |
| O Show password                              |                       |
| Send email from thi                          | s account by default. |
| Manual setup                                 | Next                  |

نکته: دامنه ایمیل برای شناسه های مختلف دانشگاه بصورت زیر است: اعضای هیات علمی: ferdowsi.um.ac.ir کارمندان: staff.um.ac.ir دانشجويان: stu.um.ac.ir دانش آموختگان:alumni.um

3. در قسمت بعدی گزینه IMAP را انتخاب کنید:

| 🔇 Accou      | nt setup           |
|--------------|--------------------|
| What type of | f account is this? |
|              | POP3               |
|              | ІМАР               |

4. تنظیمات مربوط به Incoming و Outgoing سرور ایمیل را مطابق با دامنه شناسه خود، بصورت زير تنظيم کنيد:

| Account setup     |                  |
|-------------------|------------------|
| Username          |                  |
| username@ferdows  | si.um.ac.ir      |
| Password          |                  |
| •••••             |                  |
| Show password     |                  |
| IMAP server       |                  |
| ferdowsi.um.ac.ir |                  |
| Port              |                  |
| 993               |                  |
| Security type     |                  |
| SSL/TLS (Accept a | ll certificates) |
| IMAP path prefix  |                  |
| Optional          |                  |
| Previous          | Next             |
|                   |                  |

| Cutgoing settings                  |
|------------------------------------|
| SMTP server                        |
| ferdowsi.um.ac.ir                  |
| Port                               |
| 587                                |
| Security type                      |
| STARTTLS (accept all certificates) |
| Require sign-in.                   |
| Username                           |
| username@ferdowsi.um.ac.ir         |
| Password                           |
|                                    |

| Cancel | Done |
|--------|------|
|--------|------|

 در این بخش می توانید تنظیماتی مانند زمان چک کردن ایمیل، اعلام دریافت ایمیل و ... را انجام دهید.

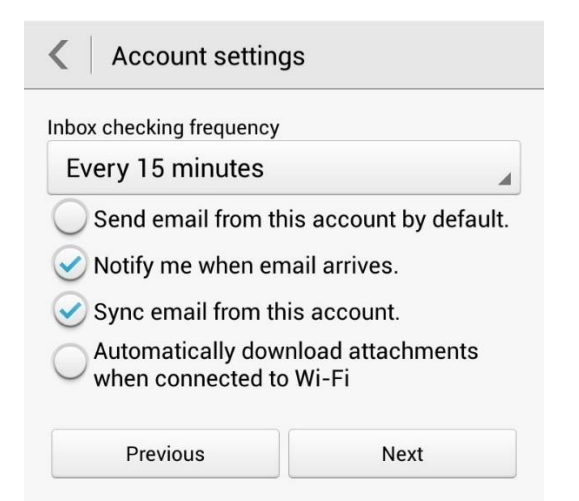

## در آخرین مرحله، نام اکانت خود را مشخص کنید.

| Your accour<br>way! | it is set up and email is on its |
|---------------------|----------------------------------|
| four name (uis      | blayed on outgoing messages)     |
| Username            |                                  |
| Give this accou     | nt a name (optional)             |
| username(           | @ferdowsi.um.ac.ir               |
|                     |                                  |
|                     | Done                             |